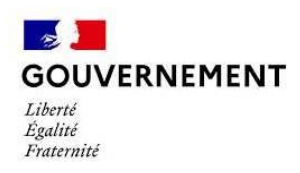

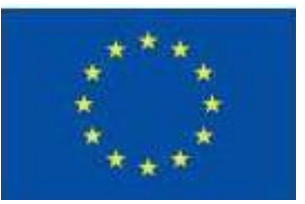

# **E-Synergie**

## Notice de complétude relative à la demande de subvention dématérialisée Programme national FEAMPA

## CE DOCUMENT APPORTE DES ELEMENTS SPECIFIQUES AU DEPOT DES DEMANDES DE SUBVENTION AU TITRE DU DISPOSITIF

## **OS 1.3.2 ARRETS DEFINITIFS DES ACTIVITES DE PECHE**

## **Préambule**

Avant de déposer la demande de subvention, l'opérateur doit créer un compte utilisateur conformément au « guide bénéficiaire – création de compte » disponible sur le site de FranceAgriMer : <u>https://www.franceagrimer.fr/filiere-peche-et-aquaculture/Accompagner/FEAMPA</u>

Ce tutoriel a pour vocation de vous aider à préparer la saisie de votre demande de subvention via le portail e-Synergie en vous présentant les pièces à fournir, et à vous guider tout au long de votre saisie.

#### Informations pratiques préliminaires

NB : des consignes et aides nécessaires à la saisie de la demande de subvention sont intégrées au sein des différents écrans. Nous vous invitons à vous y reporter.

- Le **symbole** 🔰 situé à droite d'un champ permet d'afficher une aide à saisir sur le champ concerné.
- L'astérisque (\*) indique que le champ est à renseigner obligatoirement.
- Les champs grisés ne sont pas saisissables ou sont remplis automatiquement ;
- Enregistrez régulièrement votre saisie et ne fermez pas la fenêtre en cliquant sur la croix rouge sans avoir enregistré au préalable : toutes les données saisies seraient perdues.

#### Vous pouvez à tout moment :

- **Modifier** votre demande à l'état de brouillon (tant qu'elle n'est pas envoyée) et revenir en arrière à tout moment dans le processus et les étapes de saisie,
- Eventuellement **supprimer** votre demande,
- Exporter et récupérer à tout moment votre demande au format PDF tout au long de votre saisie,
- Rédiger plusieurs demandes (il n'est pas nécessaire d'avoir envoyé une demande afin d'en préparer une seconde).

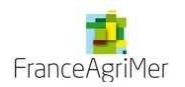

 Communiquer avec le service en charge du suivi de votre demande une fois celle-ci envoyée, en cliquant sur le <u>bouton</u> « Communication »

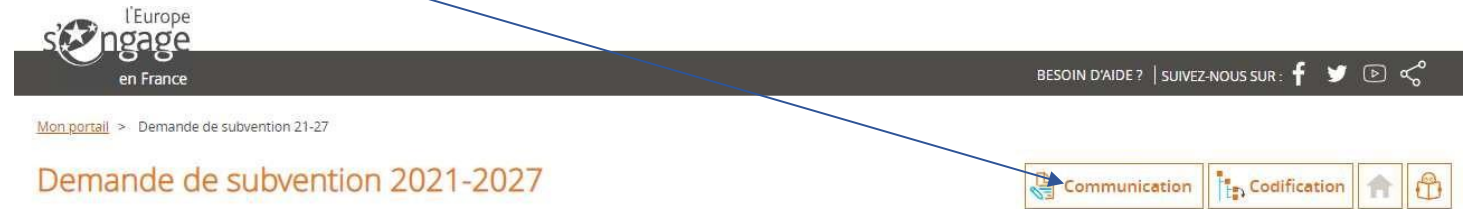

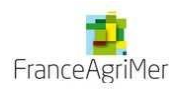

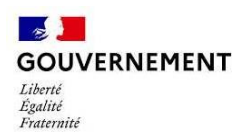

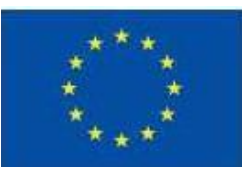

## Création de la Demande de Subvention

Elle s'effectue à partir de votre portail, en cliquant sur le bouton Mon compte ynergie Portail de dépôt de demande d'aides européennes C Cynthia BURNY Particulier SOIN D'AIDE ? | SUIVEZ-NOUS SUR : 🧗 🎔 🕞 🗬 Vue enrichte Tableau de bord 4 B D 0 A 1 0 × Mes dém Brouillor Envoyé A corriger Instruction Traité Rejeté Туре Demande de subvention 14-20 0 Demande de subvention Salsir une nouvelle demande de subvention Créer Gestion des utilisateurs sir une subvention à partir d'un 4 opération 2 utilisateurs au total C Créer 2 actifs + 0 inactif Créer un utilisateur Saistr une nouvelle demande de palement. Créer

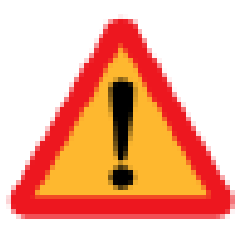

Avant de continuer le dépôt de votre dossier, assurez-vous d'avoir choisi la bonne localisation de l'opération. Vous allez choisir la codification, il s'agit du dispositif sur lequel vous souhaitez faire une demande de subvention Voir point ci-dessous

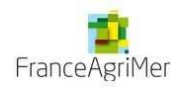

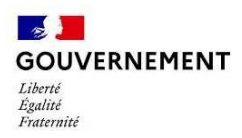

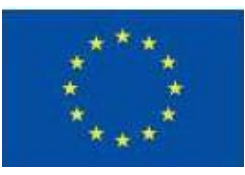

Vous accédez au 1er écran de la demande de Subvention, dans lequel vous complèterez la partie **Contexte de la Demande** 

- « Territoire », sélectionnez 'FranceAgriMer',
- « Programme », sélectionnez 'Programme Opérationnel FEAMPA FranceAgriMer 2021-2027',
- « Codification », PR 1-OS 1.3 TA : Arrêts définitifs des activités de pêche

## Demande de subvention

| erritoire *                         | FranceAgriMer                                                                     | ¥ |
|-------------------------------------|-----------------------------------------------------------------------------------|---|
| rogramme *                          | Programme FEAMPA FranceAgriMer 2021-2027                                          | v |
| vant de continuer le dépôt de v     | otre dossier, assurez-vous d'avoir choisi la bonne localisation de l'opération.   |   |
| ous allez choisir la codification,  | l slagit du dispositif sur lequel vous souhaitez faire une demande de subvention. |   |
| érifiez à l'aide de la notice que v | ous avez sélectionné le bon territoire et la bonne codification.                  |   |
| hésitez pas à prendre contact a     | vec le service instructeur avant la validation de votre demande de subvention.    |   |
|                                     | enclose extenses encoded to decomposite descende que la modell Dectament          |   |

La saisie de la demande de subvention se déroule ensuite au long de 7 étapes de navigation matérialisées dans le bandeau en haut de l'écran :

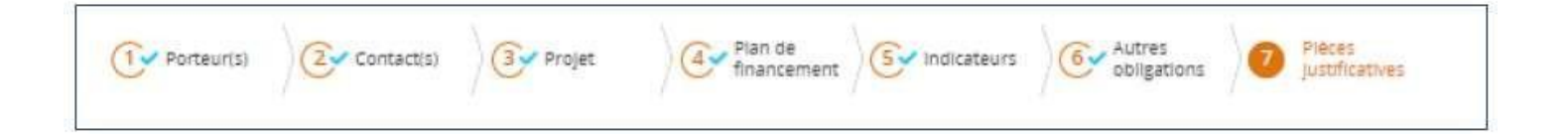

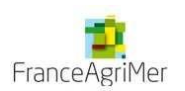

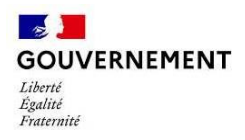

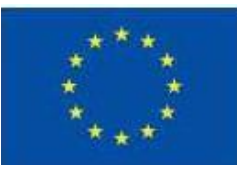

## Etape 1 - Porteur(s)

| Porteur(s)              | Projet | Plan de<br>financement | S Indicateurs | Autres obligations | Pièces<br>justificatives |
|-------------------------|--------|------------------------|---------------|--------------------|--------------------------|
| 1. Porteur(s)           |        |                        |               |                    |                          |
| 1. Porteur              |        |                        |               |                    |                          |
| TYPOLOGIE               |        |                        |               |                    |                          |
| Catégorie juridique *   |        |                        |               |                    | Cnoisir                  |
| Personne morale         |        |                        |               |                    |                          |
| IDENTITÉ                |        |                        |               |                    |                          |
| Type d'identification * | Siret  |                        |               |                    |                          |

| atégorie juridique                                               | ( |
|------------------------------------------------------------------|---|
| 1 : Entrepreneur Individuel                                      |   |
| p 10 : Entrepreneur Individuel                                   |   |
| I> 11 : Artisan-commerçant                                       |   |
| (> 12 : Commerçant                                               |   |
| N 13 : Artisan                                                   |   |
| p 14 : Officier public ou ministériel                            |   |
| 15 : Profession libérale                                         |   |
| I> 16 : Exploitant agricole                                      |   |
| ▶ 17 : Agent commercial                                          |   |
| ▶ 18 : Associé gérant de Société                                 |   |
| p 19 : (Autre) Personne physique                                 |   |
| 2 : Groupement de droit privé non doté de la personnalité morale |   |
| 3 : Personne morale de droit étranger                            |   |
| 4 : Personne morale de droit public soumise au droit commercial  |   |
| 5 Société commerciale                                            |   |
| 6 : Autre personne morale immatriculée au RCS                    |   |
| 7 : Personne morale et organisme soumis au droit administratif   |   |
| 8 : Organisme privé spécialisé                                   |   |
| 9 : Groupement de droit privé                                    |   |

#### Ici choisir : - Per

Personne physique : remplir les coordonnées du propriétaire du navire ou de l'actionnaire majoritaire de la société propriétaire du navire

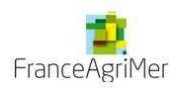

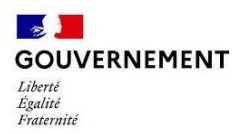

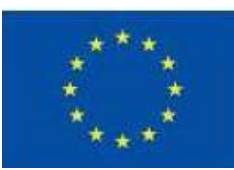

Autre(s) porteur(s) concerné(s) par le projet (opération collaborative, etc.) 🤨

Rattather un autre pomeur

Dans le cadre du FEAMPA

Le dispositif arrêt définitif n'est pas concerné par « Autres porteurs concernés par le projet », il s'agit toujours d'un portage unique.

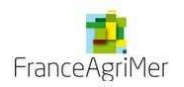

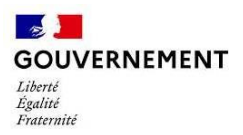

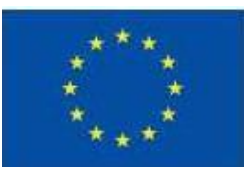

Si vous êtes représenté par un mandataire, merci de remplir les différents éléments concernant celui-ci et de joindre l'attestation.

| Joinai | re l'attestation. |  |  |
|--------|-------------------|--|--|
| 4 952  |                   |  |  |

| ionction * Nom * | linet *      |                        | Raison sociale *                                       |                                                 |
|------------------|--------------|------------------------|--------------------------------------------------------|-------------------------------------------------|
| Indrom * Nom *   | fonction *   |                        |                                                        |                                                 |
|                  | Prénom *     | 1                      | Nom *                                                  |                                                 |
|                  | Prénom *     | 1                      | Nom *                                                  |                                                 |
|                  | u mandataire |                        |                                                        | h:                                              |
|                  | - Ajoute     | Le poids maximum des c | épôtes est limité à 1000 Mn. à consurrence de 106 Mn p | er ficher respectant les exensions autorisées : |

Veuillez indiquer le nombre de personnes directement impliquées dans l'opération. Pour les cas où ce champ n'est pas pertinent, il est possible de saisir une valeur de 0

#### Exclu les contractants et les employés qui ne participent pas directement à l'opération

| PARTENAIRES                                        |   |
|----------------------------------------------------|---|
| Nombre de parténaires impliqués dans Popération    | 3 |
| Nambre de pérsonnes impliquées dans fabération 👂 🔹 |   |

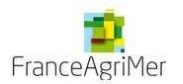

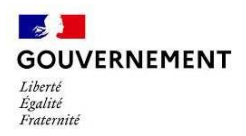

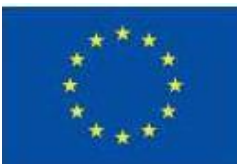

## Etape 2 – Contact(s)

| 2. Contact              | t(s)                                      |                                                      |                        |            |             |                                             |
|-------------------------|-------------------------------------------|------------------------------------------------------|------------------------|------------|-------------|---------------------------------------------|
| Contact(s)              | ) du porte                                | ur chet de file : A                                  | IGOIN*/CYRIL JEAN      | FRANCOIS/  |             |                                             |
|                         |                                           |                                                      |                        |            |             | + Ajouter un contact                        |
| Rep. Réf.               | Civilité *                                | Nom *                                                | Prénom *               | Tél. fixe  | Tél, mobile | Courrie!*                                   |
| 0 0                     | Mme 💌                                     | BURNY                                                | Cynthia                | 0760349760 |             | Gynthia.burny@developpement-durable.gouv.fr |
| Informatio<br>coordon   | ons sur l'A<br>Nées du servi<br>e guichet | utorité de gestio<br>CE GUICHET TRAITANT V<br>France | OTRE DEMANDE           |            |             |                                             |
| Adresse<br>Complément g | éographique                               | 12 rue 1                                             | Henri Rol-Tanguy       |            |             |                                             |
| Complément d            | lestinataire                              |                                                      |                        |            |             |                                             |
| Code postal             |                                           |                                                      | 93555                  | Ville      | Montreu     | 1                                           |
| Cournel                 |                                           | synergi                                              | e2.0-recette@axyus.com |            |             |                                             |

Vous devez ici indiquer le contact pour le suivi du dossier de demande de subvention.

Les parties « Service à contacter » et « Informations sur l'autorité de gestion » se remplissent automatiquement : il s'agit de FranceAgriMer.

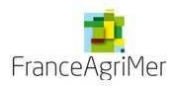

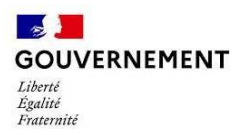

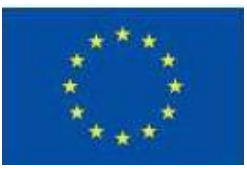

### Etape 3 – Projet

#### 3. Projet

Codification principale du projet

Priorité 1 Objectif spécifique : 1.3 TA 1.3.2 : Arrêt définitif des activités de pêche

|                                                        | Champ obligation                                                                                                    |         |
|--------------------------------------------------------|----------------------------------------------------------------------------------------------------|---------|
| ititule du projet *                                    |                                                                                                    |         |
| ype *                                                  | O Standard O Marché public (réservé à l'autorité de gestion)                                                                                                    |         |
| alendrier du pro                                       | jet in the second second second second second second second second second second second second second second se                                                      |         |
| ériode prévisionnelle d'e                              | vécution du projet * Du *                                                                                                    |         |
| alendrier détaille du proj<br>phérence entré le calend | et : Précisez le phasage du projet (deroule des étapes à mettre en œuvre pour réaliser le projet) et s<br>rier et la période prévisionnelle d'exécution de ce projet | ð       |
|                                                        |                                                                                                    | 2       |
|                                                        |                                                                                                    |         |
|                                                        | 5000 caractères n                                                                                                    | estants |
| Localisation du p                                      | 5000 caractères n<br>rojet                                                                                                    | estants |

|                        | 255 caractères restants |
|------------------------|-------------------------|
| Type de localisation * | O Adresse O Zone(s)     |
| N°-Libellé de la voie  |                         |
| Entrée                 |                         |
| Mention speciale       | Champ obligatoire       |
| Code postal *          | ville *                 |

Renseigner l'adresse postale ici en particulier le code postal et la ville.

<u>Intitulé du projet :</u> Inscrire « PAI Gangui Méditerranée FEAMPA 2024 » <u>Période prévisionnelle</u> : du 1<sup>er</sup> septembre 2024 au 31 octobre 2025

**Important :** aucune destruction ne pourra intervenir après le 31 octobre 2025, donc aucune opération ne pourra être prolongée au-delà de cette date.

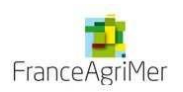

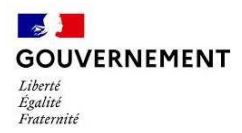

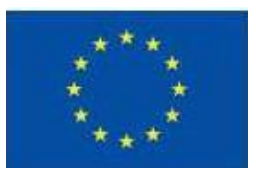

- Description détaillée du projet : Saisir le paragraphe suivant : « L'arrêt définitif des activités de pêche est mobilisé afin de cesser l'activité de pêche au moyen de chalut de type « gangui » sur les posidonies de Méditerranée pour les navires battant pavillon français ».
- Livrables attendus : destruction du navire pour le 31 octobre 2025

**Données FEAMPA :** ne pas oublier de renseigner l'immatriculation du navire et son nom.

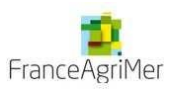

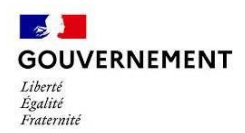

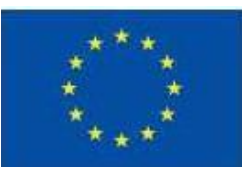

## Etape 4 – Plan de financement

Le plan de financement de l'opération correspond au budget de l'opération ; il doit donc présenter des dépenses et des ressources pour le financement de ces dépenses.

Vous devez être vigilant quant à l'équilibre final de votre plan de financement prévisionnel (dépenses = ressources).

| ÉCHÉANCIER DU PROJET                                                                   |                                                                |                         |                             |                     |                        |                 |
|----------------------------------------------------------------------------------------|----------------------------------------------------------------|-------------------------|-----------------------------|---------------------|------------------------|-----------------|
| Les montants de dépenses prévisionnelles<br>demandes de palement susceptibles d'être é | doivent être ventilés par année civile (<br>mises chaque année | du 1er janvier au 31 de | embre). Il s'agit de donnei | au service instruct | eur une estimation pré | visionnelle des |
| lode de saisle de l'échéancier                                                         |                                                                |                         |                             |                     |                        |                 |
| Attention : tout changement du mode de sa                                              | sie de l'échéancier effacera le tableau c                      | des dépenses.           |                             |                     |                        |                 |
| 🔿 Pas d'échéancier 🚫 Échéancie                                                         | er du coût total                                               |                         |                             |                     |                        |                 |
| TABLEAU DES DÉPENSES                                                                   |                                                                |                         |                             |                     |                        |                 |
|                                                                                        |                                                                | - Ajouter un poste      |                             |                     |                        |                 |
| stégorie de dépenses                                                                   | Libellé poste                                                  |                         | Montant€ TVA                | MP ()               | /s poste               |                 |
| 0-Dépenses d'Investissement matèriel et<br>matèriel                                    | Dépenses                                                       | >                       | 100 000.00 HT               | NON                 | O                      |                 |
| 0-Frais de personnel directs                                                           | Frais de personnel                                             | >                       | 50 000.00 HT                | NON                 | 2                      |                 |
| ital des dépenses                                                                      |                                                                |                         | 150 000.00                  |                     |                        |                 |

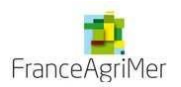

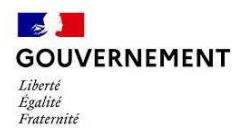

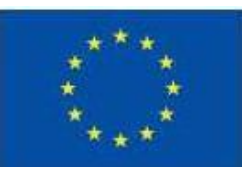

#### Les dépenses :

#### Sélectionner « pas d'échéancier »

Ajouter le montant total de l'aide calculée dans la catégorie de dépenses « 0010 – FEAMPA - Arrêt temporaire et arrêt définitif»

Choisir « non » pour « la TVA sur les dépenses engagées est-elle recouvrable ? »

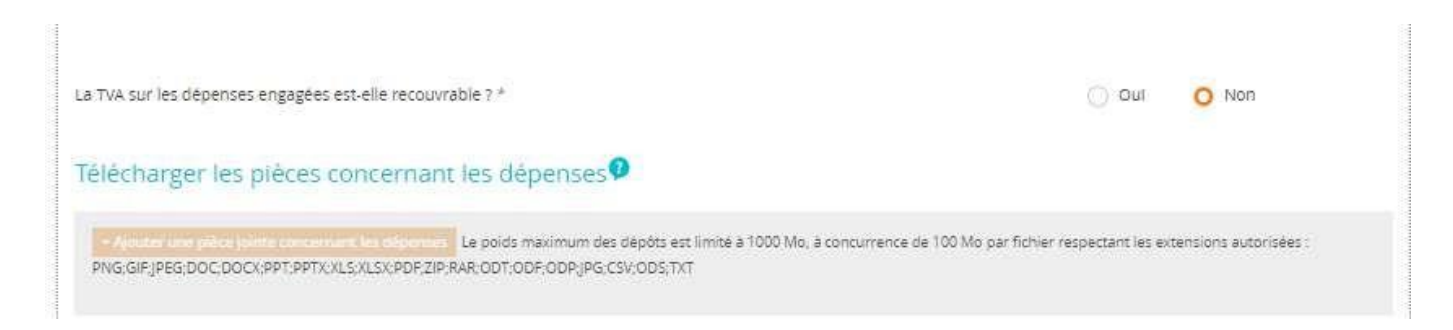

#### Les ressources :

Renseigner la calculatrice Excel pour saisir le plan de financement (toutes les consignes se trouvent dans la calculatrice)

- Ajouter les financements (Union Européenne et Etat Ministère de l'Ecologie) avec les montants récupérés de la calculatrice
- Télécharger la calculatrice remplie

Attention : les taux indiqués dans le système diffèrent des taux indiqués dans la calculatrice, il ne faut donc pasen tenir compte.

| Indiquez ici l'ensemble des | ressources envisagées y compris le montant Ul                            | Eescompté    |        |                  |                            |
|-----------------------------|--------------------------------------------------------------------------|--------------|--------|------------------|----------------------------|
|                             |                                                                          |              |        |                  | + Appendix un Tragestrain  |
| inancement *                | Financeur *                                                              | Montant(€) * | 96     | Précisions       | Date de l'EJ 🕧             |
| INION EUROPEENNE            | Fonds européen pour les affaires<br>maritimes, la pêche et l'aquaculture | 150 000.00   | 100.00 |                  |                            |
| ecettes éventuelles         |                                                                          |              | 0.00   |                  |                            |
| utofinancement              |                                                                          | 0.00         | 0.00   |                  |                            |
| otal des ressources         |                                                                          | 150 000.00   | 100.00 |                  |                            |
| Alautas la dáclasa          | tion day research                                                        |              |        |                  |                            |
| gouler la declara           | don des ressources                                                       |              |        |                  |                            |
| Récupérar la modèle de d    | lárlaration des ressources                                               |              |        | - Anited in the  |                            |
| necoperer in modele de o    |                                                                          |              |        | Calculatrice air | A FEAMOR (71 view (15 Min) |

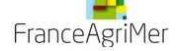

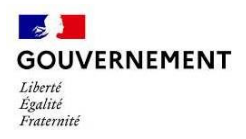

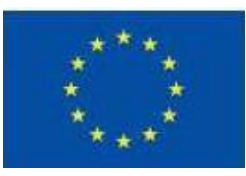

## Etape 5 – Les indicateurs

Les indicateurs permettent d'une part de rendre compte de l'avancement de l'opération et du niveau d'atteinte des objectifs, et d'autre part de contribuer aux travaux d'évaluation menés dans le cadre du programme.

Les indicateurs affichés sont liés à la codification sélectionnée lors de la toute première étape decréation de la demande.

| 5, maladeans                                                                                                    |                |                        |                                   |                             |                                             |
|----------------------------------------------------------------------------------------------------|----------------|------------------------|-----------------------------------|-----------------------------|---------------------------------------------|
| La définition et le sulvi des indicateurs permettent d'une p<br>d'évaluation menés dans le cadre du programme.                                                                                   | sart de rendre | e compte de l'avanceme | nt du projet et du nive           | eau d'atteinte des objectif | s, et d'autre part de contribuer aux travau |
| Tableau des indicateurs 🧕                                                                                                    |                |                        |                                   |                             |                                             |
| ndicateur                                                                                                    | Туре           | Unité                  | Valeur de base<br>ou de référence | Valeur prévisionnelle       | Commentaire                                 |
| "EAMPA_CR 10 - Actions contribuant à un bon état écologique,<br>notamment à la restauration et la conservation de la nature, à la<br>protection des écosystèmes, à la biodiversité et à la santé | Résultat       | Actions réalisées      |                                   | 10                          |                                             |

## Etape 6 – Autres dispositifs

Veuillez indiquer si votre projet promeut les principes horizontaux de l'U.E :

• <u>Sélectionner le niveau auxquels répond votre opération (Fort, moyen ou non pertinent)</u>

| ent promouvoir l'égalité H/F ou l'égalité des |
|-----------------------------------------------|
| ent promouvoir l'égalité H/F ou l'égalité des |
|                                               |
| Fort                                          |
|                                               |
| 1                                             |
| Moyen                                         |
|                                               |
|                                               |
|                                               |

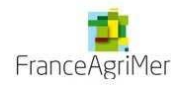

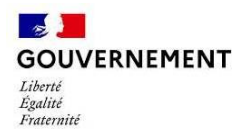

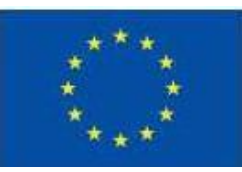

## **Etape 7 – Pièces justificatives**

Vous trouverez le détail des pièces à fournir sur le site de FranceAgriMer: <u>https://www.franceagrimer.fr/filiere-peche-et-aquaculture/Accompagner/feampa</u>

• La liste des pièces par dispositif en fonction de votre opération

Attention, merci de joindre le document des pièces justificatives coché

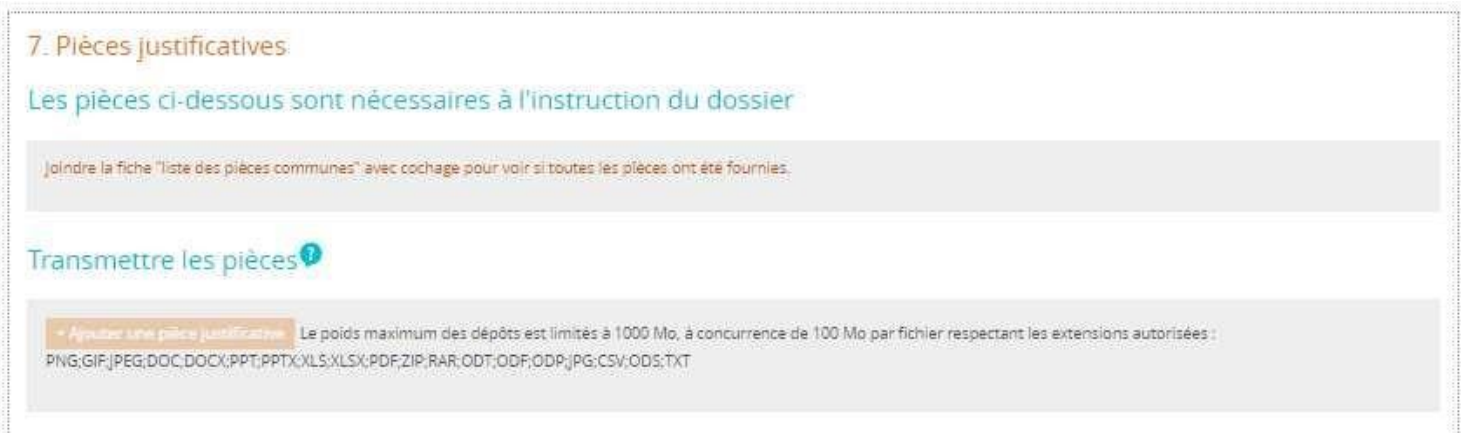

Une attention toute particulière doit être portée à l'identification des pièces jointes :

- les pièces jointes doivent être numérotées : 01, 02, ...
- le nom de ces dernières doit être clair tel que « Bulletin de salaire», « Statut de la structure ».

comme, par exemple :

- 01 Bulletin de salaire
- 02 Statut de la structure

L'instructeur contrôleur en charge de votre dossier est à même de vous demander toute autre pièce justificative lui permettant de réaliser l'instruction du dossier. Il pourra préciser et compléter cette liste selon la nature de l'opération, du bénéficiaire.

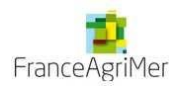

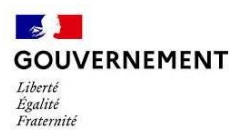

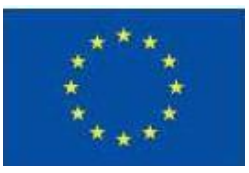

En plus des pièces à joindre répertoriées dans la liste, vous devez également transmettre un document PDF qui récapitule l'ensemble de votre saisie. Pour cela, merci de bien respecter l'ordre des étapes suivantes :

• Cocher la case « J'atteste sur l'honneur »

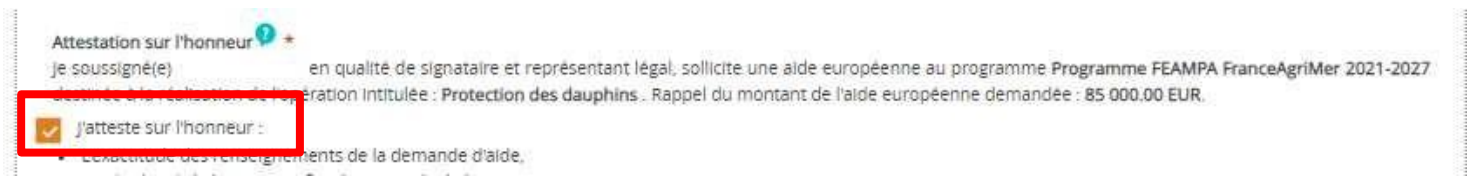

 Cliquer sur « Imprimer la lettre d'engagement » : cela vous permet de récupérer au format PDF l'intégralité de votre saisie. Il faut faire signer ce document PDF au représentant légal de votre structure

7. Tenir une comptabilité séparée, ou utiliser un code comptable adéquat pour tracer les mouvements comptables du projet,

8. Réaliser des actions de publicité et respecter la réglementation européenne et nationale en vigueur,

Me soumettre à tout contrôle technique, administratif, comptable et financier, et communiquer toutes pièces et informations en lien avec le projet.
Conserver toutes les pièces du dossier jusqu'à la date prévue dans l'acte juridique attributif d'aidé, et archiver celui-ci.

Le non-respect de ces obligations est susceptible de générer un reversement partiel ou total de l'aide européenne.

| Callettre d'angagement :                         |                                 |
|--------------------------------------------------|---------------------------------|
| Validez puis envoyez votre demande en 5 étapes : | Imprimer la lettre d'engagement |
|                                                  |                                 |

Cliquer sur « joindre la lettre d'engagement signée » pour joindre le document PDF signé ;

| La lettre d'engagement : Vous devez télécharger, signer |                                         |
|---------------------------------------------------------|-----------------------------------------|
|                                                         | Imprimer la lettre d'engagement         |
|                                                         | + Joindre la lettre d'engagement signée |
|                                                         |                                         |

- Cliquer sur « Enregistrer »
- Puis cliquer sur « Envoyer » afin de transmettre votre demande ainsi que toutes les pièces jointes au service instructeur.

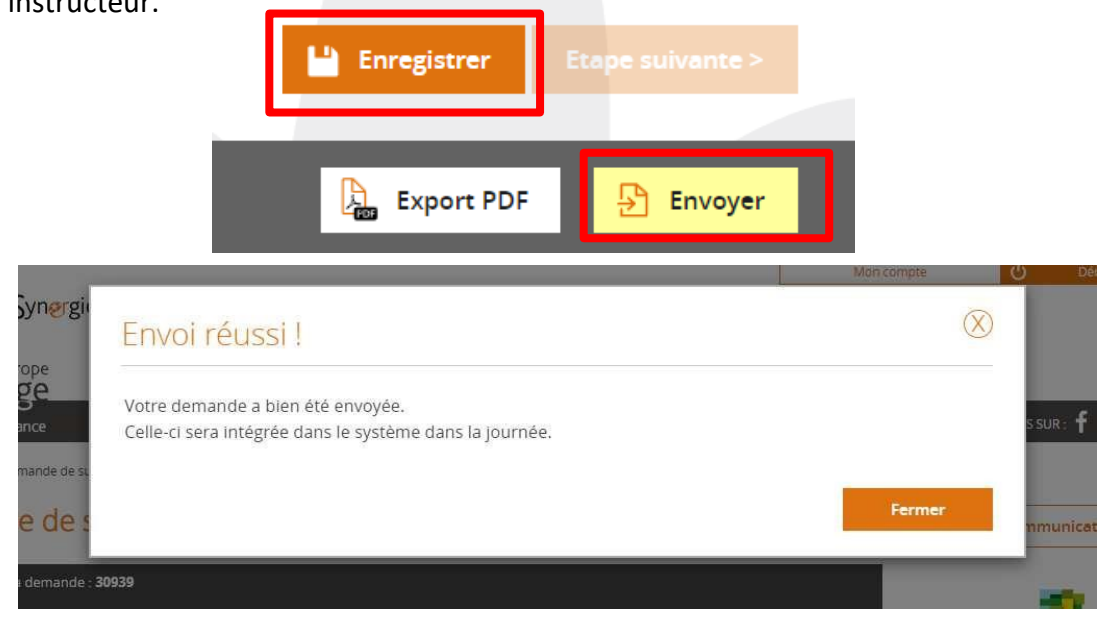

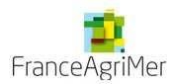

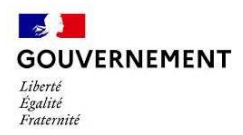

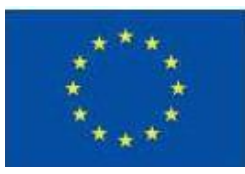

Votre demande est passée de l'état **Brouillon** à l'état **Envoyée**.

Vous pourrez suivre, dans le tableau de bord, l'avancement du traitement de votre dossier :

- Instruction : l'instruction de votre dossier est en cours
- Traitée : le dossier a reçu un avis favorable lors du passage en Comité et a été conventionné
- Rejetée : le dossier a reçu un avis défavorable lors du passage en Comité

| /lon suivi                      |           |        |                                                   |             | Mon organisation   |             |                                                                        |            |
|---------------------------------|-----------|--------|---------------------------------------------------|-------------|--------------------|-------------|------------------------------------------------------------------------|------------|
| Vous n'avez aucune notification |           |        | Rechercher une dem<br>Identifiant de la demande : | ande        |                    |             |                                                                        |            |
|                                 |           |        |                                                   |             |                    |             | Numéro Synergie :                                                      |            |
| ableau de bord                  |           |        |                                                   |             | Vue                | enrichte    | Retherche avancée                                                      | Rethercher |
| Туре                            | Brouillon | Envoyé | A corriger                                        | Instruction | <b>J</b><br>Traité | ×<br>Rejeté | Mes démarch                                                            | ies        |
| Demande de subvention 21-27     | -         | 0      | 5                                                 | *           | æ(                 | *           | Demande de subvention<br>Saisir une nouvelle demande de<br>subvention. |            |

Suite à l'envoi de votre demande, vous recevrez un mail de confirmation avec votre dossier en pièce jointe, qui fait office d'attestation de dépôt, n'hésitez pas à vérifier vos spams. En cas de non réception, merci de contacter votre service instructeur.

Bonjour,

La demande de subvention auprès du Programme PN\_FEAMPA\_FAM - Programme national FEAMPA FranceAgriMer 2021-2027 portant sur les éléments suivants :

| Bénéficiaire : Libellé de l'opération  |  |
|----------------------------------------|--|
| Numéro portail E-Synergie : DS 30939 ; |  |
| Codification :                         |  |
| 0<br>0                                 |  |

A bien été déposée auprès de l'autorité de gestion concernée.

Date de dépôt : 08/07/2022

L'instructeur en charge de votre dossier reviendra vers vous dès le début de son instruction :

 il pourra vous demander des pièces complémentaires : vous vous reconnecterez au portail afin d'envoyer ces nouvelles pièces à partir du bouton « communication » en retournant dans le formulaire de la demande.

s'il constate des problèmes majeurs lors du contrôle du dossier (codification, erreur de service guichet, ...), il aura la possibilité de vous renvoyer le dossier afin que vous puissiez le modifier : le dossier passera alors à l'état A corriger.

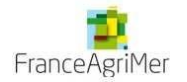